### PEDOMAN

# SISTEM INFORMASI PENGELOLAAN ASET

# UNIVERSITAS MUHAMMADIYAH SIDOARJO

# (PENGGUNA)

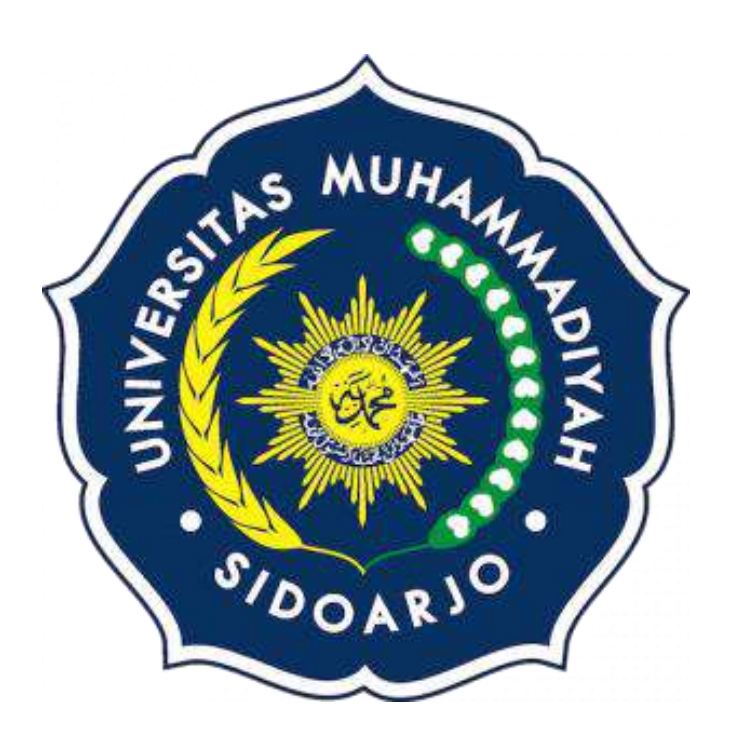

# UNIVERSITAS MUHAMMADIYAH SIDOARJO

# KEMAHASISWAAN UNIVERSITAS

**PERIODE 2022-2023** 

#### PENGANTAR PEDOMAN

Puji syukur kami panjatkan kepada Allah SWT, karena atas berkat dan rahmat-Nya, buku panduan system Informasi Pengelolaan Aset (Pengguna) dapat terselesaikan. Penulisan buku panduan ini dilakukan dalam rangka untuk meningkatkan mutu pelayanan Universitas Muhammadiyah Sidoarjo.

SIPA adalah sistem informasi pengoloahan asset Universitas Muhammadiyah Sidoarjo (UMSIDA) berbasis website. Dapat di akses di website dengan tautan https://mycampus.umsida.ac.id/. Aplikasi ini dapat digunakan untuk membantu proses pembelian barang atau asset di surya mart atau non-surya mart di setiap unit yang beradi di universitas Muhammadiyah Sidoarjo. Di website ini juga admin juga bisa melihat dimana saja letak barang atau asset berada. SIPA mempunyai 2 hak akses sebagai login, pertama hak akses penguna, dan kedua hak akses admin.

Akhir kata, semoga dengan adanya pedoman ini dapat meningkatkan mutu pelayanan universutas Muhammadiyah Sidoarjo dan tentunya dapat memberikan manfaat sebagaimana yang diharapkan.

Sidoarjo, Agustus 2022

Penyusun

# SISTEM INFORMASI PENGELOLAAN ASET (SIPA) PENGGUNA

1. Buka browser (google chrome, firefox, opera, dll). Dengan ketik URL : https://mycampus.umsida.ac.id/

| •                     | Ø New Tab |                                         |                                    |
|-----------------------|-----------|-----------------------------------------|------------------------------------|
| ← → C  Search Google  |           |                                         | e 🛧 🗯 🖬 👰 :                        |
|                       |           |                                         |                                    |
|                       |           |                                         | Gmail Images III 🧔                 |
|                       |           |                                         |                                    |
|                       |           |                                         |                                    |
|                       |           | Googla                                  |                                    |
| States and States     |           | Google                                  |                                    |
| Section 2.            |           |                                         |                                    |
| Statistics of the     | ٠         | mycampus.umsida.ac.id                   | •                                  |
| Section of            |           |                                         |                                    |
| F                     |           | · · · · · · · · · · · · · · · · · · ·   |                                    |
| 4.4.5                 |           | Elearning Um Youtube Free pik Instagram |                                    |
| Jet an                |           |                                         |                                    |
| 100                   |           | Whatsapp Blooger Add shortcut           |                                    |
| A STATE OF THE OWNER  |           |                                         |                                    |
| P Type here to search | ticid 0   |                                         | C 31°C Cerah ∧ B d( @ 90 IN0 10.36 |

2. Akan masuk di halaman My Campus Umsida, yang terdapat berbagai sistem informasi yang dimiliki UMSIDA.

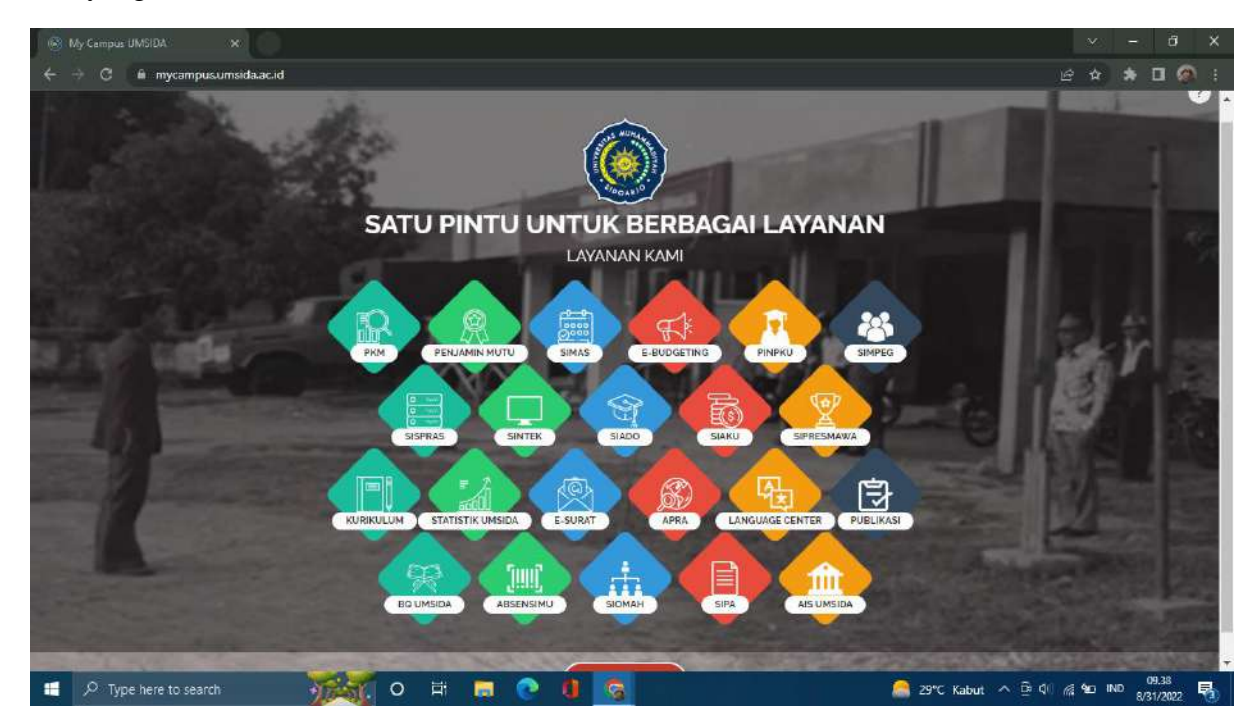

3. Klik menu SIPA. Maka akan muncul halaman login SIPA.

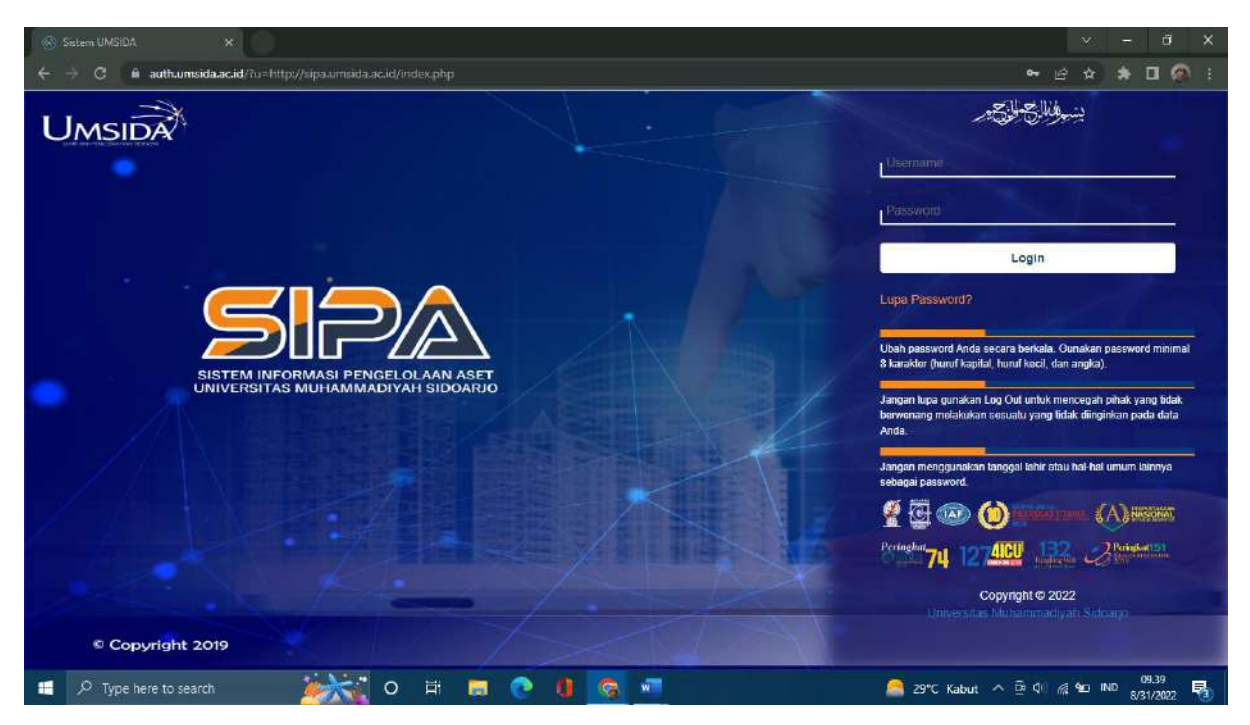

4. Masukkan user name dan password.

| 🛞 Sistem UMSiDA 🗙                                              | v – 8 ×                                                                                                    |
|----------------------------------------------------------------|----------------------------------------------------------------------------------------------------|
| ← → C 🔒 authumsida.ac.id/?u=http://sipa.umsida.ac.id/index.php | ⊷ હ ☆ 🖈 🖬 👰 :                                                                                                    |
| UMSIDA                                                         | يشرفون والمحاجر                                                                                                    |
|                                                                | 121080200159                                                                                                    |
|                                                                |                                                                                                    |
|                                                                | Login                                                                                                    |
|                                                                | Lupa Password?                                                                                                    |
| SISTEM INFORMASI PENGELOLAAN ASET                              | Ubah password Anda secara berkala. Ounakan password minimal<br>8 karakter (huruf kapital, huruf kacil, dan angka).                  |
|                                                                | Jangan lupa gunakan Log Out untuk mencegah pihak yang tidak<br>berwenang melakukan sesuatu yang tidak diinginkan pada data<br>Anda. |
|                                                                | Jangan menggunakan tanggal lahir atau hal-hal umum lainnya<br>sebagai password.                                                     |
|                                                                | 🔮 💿 🌘 🚥 (A) 🕬                                                                                                    |
|                                                                | Peringhan 74 1274EU 132 Shinghartsh                                                                                                 |
| A A A                                                          | Copyright © 2022<br>Universitas Muhammadiyah Sidoano                                                                                |
| © Copyright 2019                                               |                                                                                                    |
| 📰 🕫 Type here to search 🛛 😹 🕐 🛱 🥫 🖉 🖉                          | 🦲 29°C Kabut 🔨 🖻 🖓 🍕 🏎 IND 😽 8/31/2022 💀                                                                                            |

5. Akan muncul halaman Dashboard SIPA. Yang berisi grafik jumlah asset di tahun 2022.

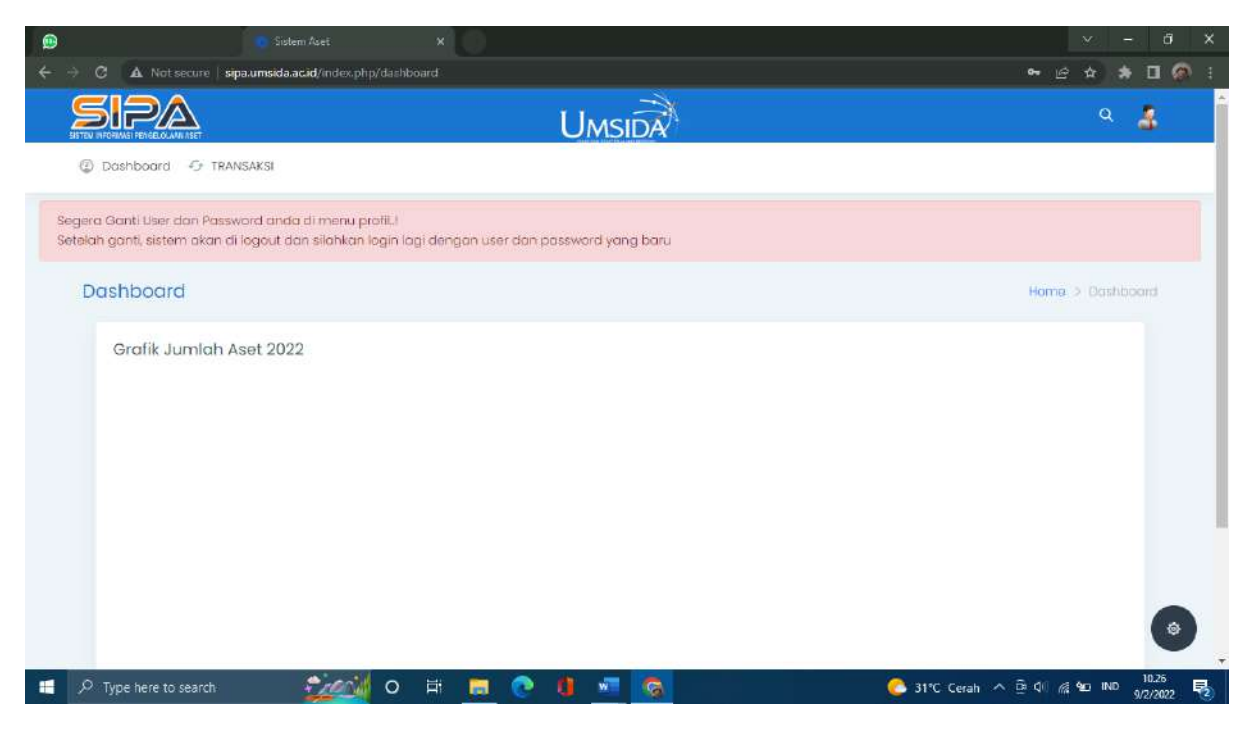

6. Di halaman Dashboard, terdapat 2 enu yaitu dashboard dan transaksi.

| Set<br>← →  | tem Aset ×                                            | nsidə ac.id/index.phn/daahboard                                                           | × − 8 ×                                                                                                    |
|-------------|-------------------------------------------------------|-------------------------------------------------------------------------------------------|----------------------------------------------------------------------------------------------------|
| 2           | SIPA                                                  |                                                                                           | ۹ 🛔                                                                                                    |
| Se<br>Se    | Dashboard                                             | si<br>ida di menu protil.!<br>idan silohkan login lagi dengan user dan password yang baru |                                                                                                    |
|             | Demographical<br>Modern                               |                                                                                           | Home > Dashboard                                                                                                    |
|             | Grafik Jumlah Aset                                    | 2022                                                                                      |                                                                                                    |
| sipe um sid | aacid/indeciditg/dachboard≉<br>∕P Type here to search |                                                                                           | د المربق المربق الم |

• Minimal Page Not Found

| State Rege Not Fround K                                    |   | × | - | ٥          | ×   |
|------------------------------------------------------------|---|---|---|------------|-----|
| ← → C A Not secure   sipaumsidaacid/index.php/index.2.html | ß | ŵ | * | <b>0</b> 6 | ۱ï. |
|                                                            |   |   |   |            |     |
| 404 Page Not Found                                         |   |   |   |            |     |
| The page you requested was not found.                      |   |   |   |            |     |
|                                                            |   |   |   |            |     |
|                                                            |   |   |   |            |     |

📲 🖉 Type here to search 👘 🖉 🕂 📻 🕐 👫 🍖 👘 🧟 👘 🙆 👘 🙆 🖉 👘 🖉

- Analytical Page Not Found
- Demographical Page Not Found
- Modern
   Page Not Found
- 7. Menu Transaksi sendiri berisi tentang perintaan BHP ATK.

| Sistem Aset 🛛 🗙                                    |                                                                                  | × - a >          |
|----------------------------------------------------|----------------------------------------------------------------------------------|------------------|
| 🗧 🔶 🖸 🔺 Not secure   sipe                          | aumsida.ac.id/index.php/dashboard                                                | • E 🛧 着 🖬 🚳      |
| SISTEM INFORMALI PENGELOLAMI INST                  | UMSIDA                                                                           | ۹ 🛃              |
| ② Dashboard O TRANS                                | SAKSI                                                                            |                  |
| Sel PERMINTAAN BHP ATK                             | da di menu protiLi<br>dan silahkan login lagi dengan user dan password yang baru |                  |
| Dashboard                                          |                                                                                  | Home > Dashboard |
| Grafik Jumlah As                                   | set 2022                                                                         |                  |
| -um skálut i trí findick þiftig í dach bólai gifti |                                                                                  | 3                |
| P Type here to search                              | 🔤 💀 👩 🛱 🚍 🔿 👘                                                                    |                  |

BHP (Barang Habis Pakai) merupakan suatu kebutuhan yng harus dipenuhi dan diperhatikan penggunaannya pada suatu instansi.

• Permintaan BHP

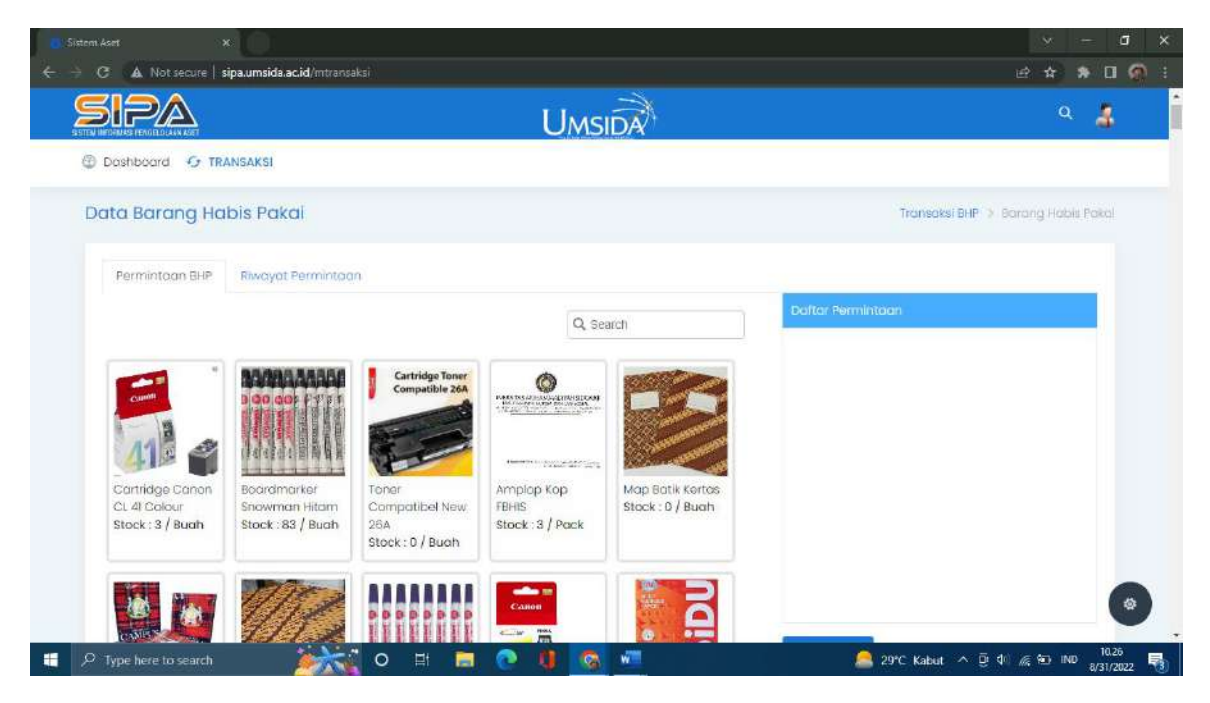

Di halaman permintaan BHP, penguna bisa mengajukan permintaan yang mereka butuhkan.

#### Memilih Barang

| tem Aset                        |                              |                                   |                         |                                      |                                 | ·                     |
|---------------------------------|------------------------------|-----------------------------------|-------------------------|--------------------------------------|---------------------------------|-----------------------|
|                                 | sipa.umsida.ac.id/mtransa    | KSI)                              | Ums                     | IDA                                  |                                 | e # # # U             |
| Doshboard G TR.                 | ANSAKSI                      |                                   |                         |                                      |                                 |                       |
| Data Barang Ha                  | ibis Pakal                   |                                   |                         |                                      | Transaksi BH                    | > Barang Habis Pakal  |
| Permintoon BHP                  | Riwayat Permintaar           | 0                                 |                         |                                      |                                 |                       |
|                                 |                              |                                   | Q, Se                   | arch                                 | Daftar Permintaan               |                       |
| Cumm                            |                              | Cartridge Toner<br>Compatible 26A |                         |                                      | Cartridge Canon CL 41<br>Calour | 1 💼                   |
| Cartridge Canon<br>Cu 41 Colour | Boardmarker<br>Snowman Hitam | Toner<br>Compatibel New           | Amplop Kop<br>FBHIS     | Map Batik Kertas<br>Stack : 0 / Buah |                                 |                       |
| Stock : 3 / Buah                | Stock : 83 / Buah            | 26A<br>Stock : 0 / Buoh           | Stock : 3 / Pack        |                                      |                                 |                       |
|                                 | 1112                         |                                   | Санон<br>— 1985.<br>ЛТЗ | <b>D</b>                             |                                 | 1026                  |
| P Type here to search           | <u> </u>                     | O 🗄 🔚                             | <u> </u>                | WE                                   | 29°C Kabut 🔿                    | D 40 / 10 IND 8/31/20 |

Pengguna bisa memilih barang, sesuai dengan kebutuhan.

### Memilih lebih dari satu barang

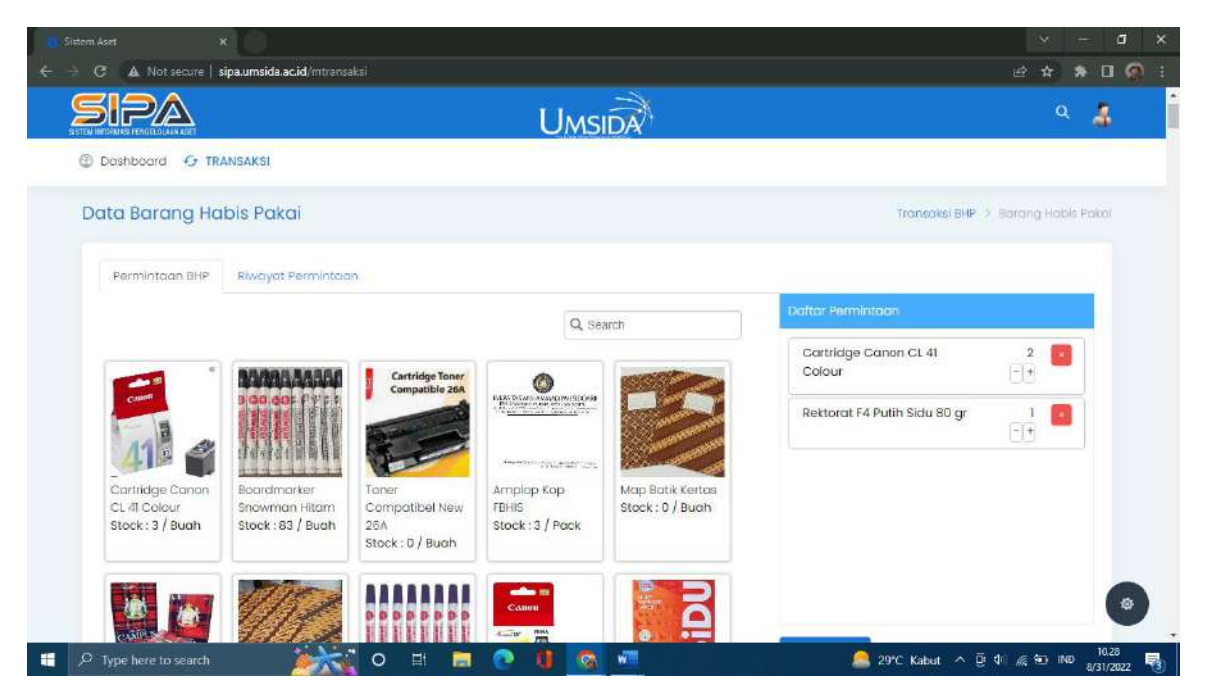

Pengguna bisa memilih lebih dari satu jenis barang, sesuai dengan kebutuhan.

### Menambah jumlah barang

| Sistem Aset                                        | ×                                                 |                                                   |                                         |                                      |                                 | ~                                | - a     | × |
|----------------------------------------------------|---------------------------------------------------|---------------------------------------------------|-----------------------------------------|--------------------------------------|---------------------------------|----------------------------------|---------|---|
| ← → C A Not secure                                 | sipa.umsida.ac.id/mtransa                         | iksi                                              |                                         |                                      |                                 | ₫ \$                             | * 🛛 🖗   |   |
|                                                    | DANICAKCI                                         |                                                   | Umsi                                    | DA                                   |                                 | ۹                                | 4       | ĺ |
| Data Barang H                                      | abis Pakai                                        |                                                   |                                         |                                      | Transaksi BH                    | <ul> <li>Barang Hable</li> </ul> | I Pakai |   |
| Permintaan SHP                                     | Riwayat Permintaa                                 | n                                                 |                                         |                                      |                                 |                                  |         |   |
|                                                    |                                                   |                                                   | Q Sea                                   | arch                                 | Daftar Permintaan               |                                  |         |   |
| Cum I                                              |                                                   | Cartridge Toner<br>Compatible 26A                 |                                         |                                      | Cartridge Canon CL 41<br>Colour | 2                                |         |   |
| Cartridge Canon<br>CL 41 Colour<br>Stock: 3 / Buah | Boardmarker<br>Snowman Hitam<br>Stock : 83 / Budh | Toner<br>Compatibel New<br>26A<br>Stock: 0 / Bugh | Amplop Kop<br>FBHIS<br>Stock : 3 / Pock | Map Batik Kertós<br>Stock : D / Buoh |                                 |                                  |         |   |
| P. Type here to search                             | 1172                                              |                                                   |                                         | <b>D</b><br>D                        | e 29°C Kabut 🔿                  | ⊡d\ ∉•en INO                     | 10.27   |   |

Pengguna bisa memilih lebih dari satu barang, sesuai dengan kebutuhan.

### Simpan daftar permintaan

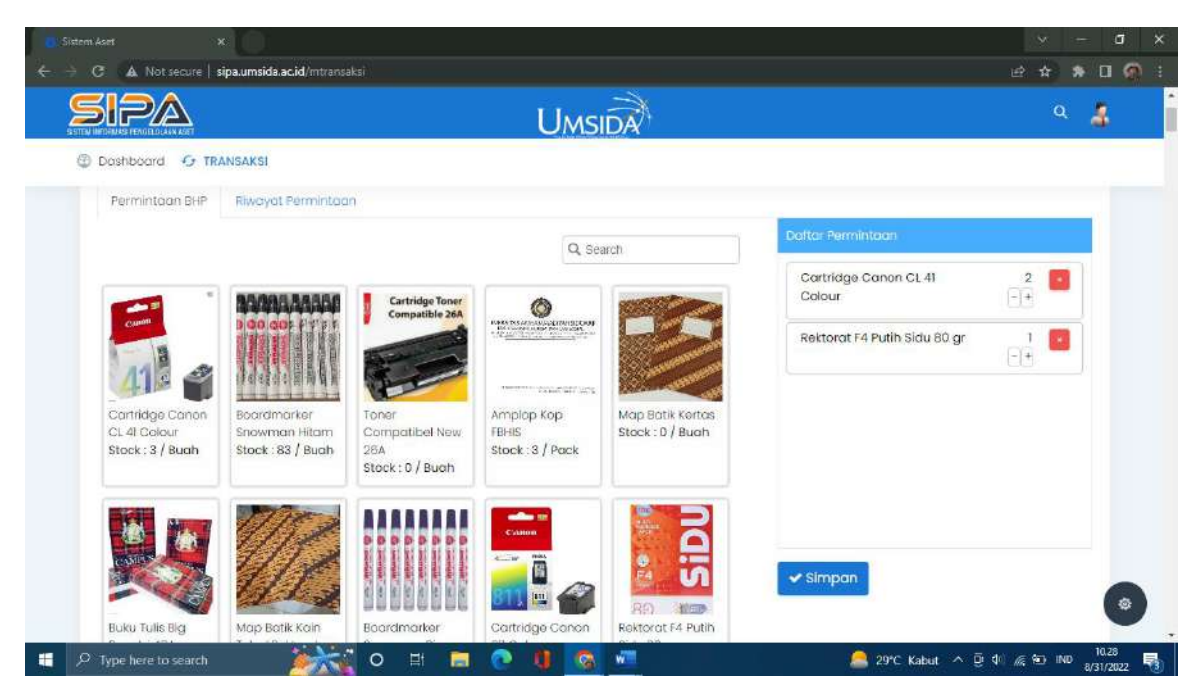

Pengguna akan menyimpan permintaan barang yan telah dibuat.

• Riwayat Permintaan

| Sistem Aset ×              |                                 |                               |          | × -                   | ٥     |
|----------------------------|---------------------------------|-------------------------------|----------|-----------------------|-------|
| 🔿 🕑 🔺 Not secure 🛛 sipa.um | <b>isida.ac.id</b> /mtransaksi  |                               |          | e 🕁 🗴                 | 0.0   |
| SIPA                       |                                 | UMSIDA                        |          | Q                     | 4     |
| ② Doshboord 🧿 TRANSAK      | 51                              |                               |          |                       |       |
|                            |                                 |                               |          |                       |       |
| Permintaan BHP Rive        | ayat Permintaan                 |                               |          |                       |       |
|                            |                                 |                               |          | Q, Search             |       |
| No Barcode                 | Nama Barang                     | Nama Jenis                    | Qty      | Status                |       |
| 1 4960999273440            | Cartridge Canori CL 41 Colour   | Alat Tulis Kantor             | 1        | Diretur               |       |
| 2 AC00057                  | Valve Charging AC               | Alat / Bahan Air Conditioning | 1        | Diretur               |       |
| 3 AC00057                  | Valve Charging AC               | Alat / Bahan Air Conditioning | 1        | Diretur               |       |
| 4 B000044                  | Materal 10000                   | Alat Tulis Kantor             | 4        | Sudah Diambil         |       |
| 5 000021                   | Reffil Writer Pentel Warna Biru | Alat Tulis Kantor             | 1        | Sudah Diambil         |       |
|                            |                                 |                               |          |                       |       |
| to 5 of 29 data            | Show All                        |                               |          | 1 2 3 6 >             |       |
|                            |                                 |                               |          |                       |       |
|                            |                                 |                               |          |                       |       |
|                            |                                 |                               |          |                       |       |
| Ø Type bere to search      |                                 |                               | A ser re | abur o Didu (s %D IND | 10.23 |

Riwayat permintaan berisi tetang, permintaan apa saja yang telah dibuat sebelumnya.

Memilih kolom yang akan ditampilkan

| Sistem Aset ×          | <b>isida.ac.id/</b> mtransaksi |                               |         | × - ₫<br>ピ☆ ★ 🖬 🙆              |
|------------------------|--------------------------------|-------------------------------|---------|--------------------------------|
|                        |                                | UMSIDA                        |         | ۹ 🛔                            |
| ② Dashboard G TRANSAK  | SI                             |                               |         |                                |
| Data Barang Habis F    | Pakai                          |                               | Tron    | soksi BHP 🗲 Barang Habit Pakal |
| Permintoon BHP - Biw   | avat Permintaan                |                               |         |                                |
|                        |                                |                               | 1       | Q, Search                      |
| No Barcode             | Nama Barang                    | Nama Jenis                    | Qly     | Status                         |
| 1 4960999273440        | Cartridge Carron CL 41 Colour  | Alat Tulis Kantor             | 1       | Diretur                        |
| 2 AC00057              | Valve Charging AC              | Alat / Bahan Air Conditioning | 1       | Diretur                        |
| 3                      | Charging AC                    | Alat / Bahan Air Conditioning | 1       | Diretur                        |
| 4 Barcode              | 10000                          | Alat Tulis Kantor             | 4       | Sudah Diambil                  |
| 5 Nama Jenis           | 🗸 Inter Pentel Warna Biru      | Alat Tulis Kantor             | 1       | Sudah Diambil                  |
|                        | Ok Cancel                      |                               |         |                                |
| 1 to 5 of 29 data      | Show All                       |                               |         | 1 2 3 _ 6 >                    |
|                        |                                |                               | 1       |                                |
|                        |                                |                               |         | ۲                              |
|                        |                                |                               |         | 10.30                          |
| >> Type here to search |                                |                               | 29°C Ka | but ^ @ @ @ 100 8/31/2022      |

Pengguna bisa memilih kolom apa saja yang mau di lihat.

# Export to Excel

| Sistem Aset            | ×                               |                               |          | × - 5 ×                         |
|------------------------|---------------------------------|-------------------------------|----------|---------------------------------|
| ← → C 🔺 Not secure   : | sipa.umsida.ac.id/mtransaksi    |                               |          | ie 🛊 🔺 🖬 🙆 i                    |
|                        |                                 | UMSIDA                        |          | ۹ 🛔                             |
| ② Dashboard G TR.      | ANSAKSI                         |                               |          |                                 |
| Data Barang Ha         | abis Pakai                      |                               | Tro      | nsoksi BHP 🗧 Harang Habis Pakal |
| Permintaan BHP         | Riwayat Permintaan              |                               |          |                                 |
|                        |                                 |                               |          | Q, Search                       |
| No Barcode             | Nama Barang                     | Nama Jenis                    | Qty      | Status                          |
| 1 4960999273440        | Cartridge Carton CL 41 Colour   | Alat Tulis Kantor             | 1        | Diretur                         |
| 2 AC00057              | Valve Charging AC               | Alat / Bahan Air Conditioning | 1        | Diretur                         |
| 3 AC00057              | Valve Charging AC               | Alat / Bahan Air Conditioning | 1        | Diretur                         |
| 4 B000044              | Materal 10000                   | Alat Tulis Kantor             | 4        | Sudah Diambil                   |
| 5 000021               | Reffil Writer Pentel Warna Biru | Alat Tulis Kantor             | 1        | Sudah Diambil                   |
| In 5 of 25             | 9 data Show All<br>cel          |                               | 3        | 1 2 3 6 9 Ø                     |
|                        |                                 |                               |          | 10.33                           |
| P Type here to search  | 💽 🖬 O 👔                         | 🧶 🙆 🦉                         | 🤷 29°С к | abut ^ @ 4 🥂 🖬 IND 8/31/2022 📲  |

Riwayat perintaan bisa di download dengan format excel.

#### Show all

| Sistem Aset X             |                               |                   |             | v – a x                      |
|---------------------------|-------------------------------|-------------------|-------------|------------------------------|
| ← → C A Not secure   sipa | uumsida.ac.id/mtransaksi      |                   |             | 🖻 🖈 🔭 🖬 🍘 🗄                  |
|                           |                               |                   |             | ۹ 🛔                          |
| Doshboard G TRAN          | SAKSI                         |                   |             |                              |
| Data Barang Habi          | s Pakai                       |                   | Transa      | ksi BHP > Barang Habis Pakai |
| Permintaan BHP            | Riwayat Permintaan            |                   |             |                              |
|                           |                               |                   | Q           | Search                       |
| No Barcode                | Nama Barang                   | Nama Jenis        | Qty         | - Status                     |
| 1 8997013400007           | Suli Botol 330 ml isi 24 biji | Air Minum         | 2           | Sudah Diambil                |
| 2 8994292111761           | Gunting M200 Scissor          | Alat Tulis Kantor | 1           | Sudah Diambil                |
| 3 8993053187960           | Kertas A4 70 gr Copy Paper    | Alat Tulis Kantor | 1           | Sudah Diambil                |
| 4 8994292111761           | Gunting M200 Scissor          | Alat Tulis Kantor | 1           | Sudah Diambil                |
| 5 A0093                   | Bolpoin Hitam Piccolo         | Alat Tulis Kantor | 3           | Sudah Diambil                |
| 6 8993988060055           | Reffil Cutter Joyco L - 150   | Alat Tulis Kantor | 1           | Sudah Diambil                |
| 7 8994292111761           | Gunting M200 Scissor          | Alat Tulis Kantor | 1           | Sudah Diambil                |
| 8 8993988370062           | Lakban Hitam Joyko 5cm        | Alat Tulis Kantor | 21          | Sudah Diambil                |
| 9 8993053187950           | Kertas A4 70 gr Copy Paper    | Alat Tulis Kantor | 2           | Sudah Diambil                |
| 10 8993988370062          | Lakban Hitam Jovko 5cm        | Alat Tulis Kantor | 1           | Sudah Diambil                |
| P Type here to search     | 💿 📃 🗉 o 📷                     | 9 🚳 🖷             | 🦲 29°C Kabu | t ^ ⊕ ⊈ @ IND 8/31/2022 🖏    |

Untuk show all sendiri berfungs untuk menampilkan semua data tanpa perlu mengganti halaman.

#### 8. Profil

| Sistem Aset X                                                                                                    | × - 8 ×                                   |
|----------------------------------------------------------------------------------------------------|-------------------------------------------|
| ← → C ▲ Not secure sipa.umsida.ac.id/index.php/dashboard                                                                                                | : 🔕 🖬 🔹 🕁 ک                               |
|                                                                                                    | ۹ 🤱                                       |
| Doshboard      TRANSAKSI                                                                                                    | Ryan Dewantoro, S.Kom                     |
| Segera Ganti User dan Password anda di menu protitul<br>Setelah ganti, sistem akan di logout dan silahkan login lagi dengan user dan password yang baru | Kepala Setsi Janngan dan Server           |
| Dashboard                                                                                                    | & My Profile                              |
| Grafik Jumlah Aset 2022                                                                                                    | ⊡ My Balance<br>⊠ Inbox                   |
|                                                                                                    | @ Account Setting                         |
|                                                                                                    | <b>O</b> Legout                           |
|                                                                                                    | ۲                                         |
| 📲 🔎 Type here to search 🛛 🎉 🔿 🛱 📠 📀 🦉 💻                                                                                                    | 🦾 29°C Kabut. ^ ট ⊄ 🧖 🖓 🐿 IND 8/31/2022 🖏 |

Di pojok kanan terdapat gambar orang yang berisi beberpa menu pilihan yaitu my profile, my balance, inbox, account setting dan logout.

### • My Profil

Didalam My Profil terdapat 3 menu lainnya yatu :

#### Time line

| Sistem Ases ×                                                 |                                                                         | v - 0 ×                         |
|---------------------------------------------------------------|-------------------------------------------------------------------------|---------------------------------|
| ← → C 🔺 Not secure sipa.umaida.ac.id/profil                   |                                                                         | Q 🖻 🛧 🗯 🖬 🙆 i                   |
|                                                               | UMSIDA                                                                  | ۹ 🔏                             |
| Dashboord Gr TRANSAKSI                                        |                                                                         |                                 |
| R                                                             | Timelne Profile Settings                                                |                                 |
| Ryan Dewantoro, S.Kom<br>🕸 254 🛛 54                           | John Dee's min.cos ago<br>ossign a new task Design web/ayout            |                                 |
| Choose File<br>Upikad                                         |                                                                         |                                 |
| Email address                                                 | 2 comment 🔻 5 love                                                      |                                 |
| Ptiona<br>6289677814176                                       | John Doë is mentarage<br>Lorem ipsum dolor sit omet, consectetur adipis | cing elli, integer nec          |
| edanes<br>Dan, Maten Rt 2 Rw 2 No 28 Ds. Karangrejo<br>Gempol | Design weblayout                                                        | 8403                            |
| View larger map                                               | 2 comment 🖤 5 love                                                      | •                               |
| ranagar<br>1432                                               | John Dea 5 winutee age                                                  | Present libers Ford             |
| E P Type here to search                                       | 🧮 🕐 👹 🧐 🚈 🦲 29°C                                                        | Kabut ^ 한 네 候 한 IND 8/31/2022 🐻 |

#### Profil

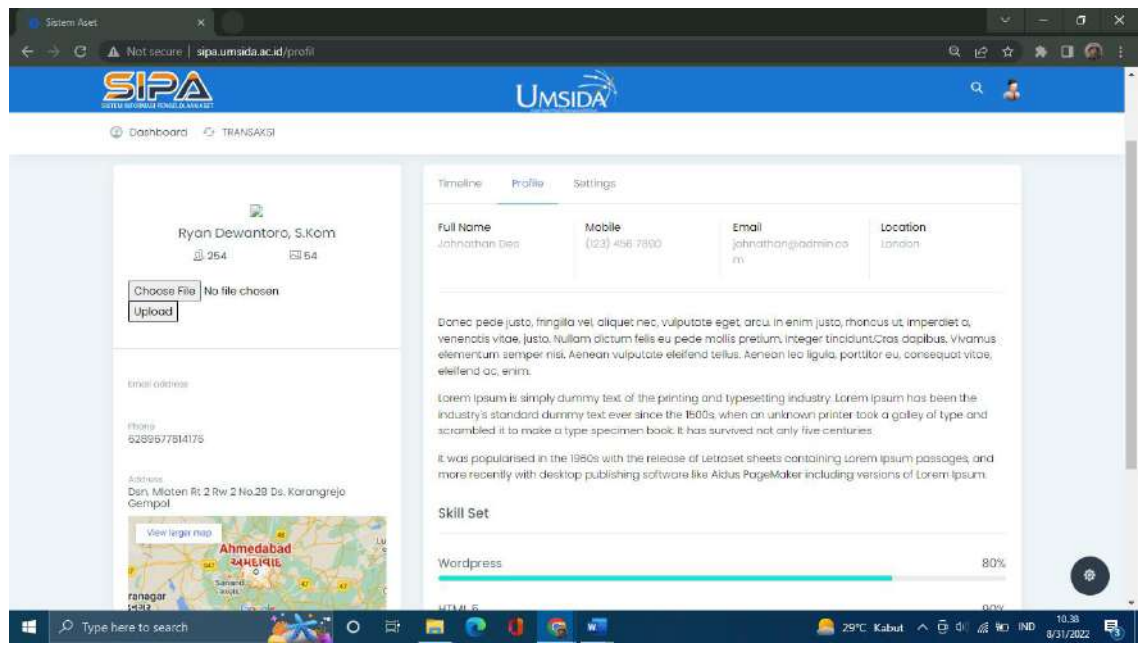

Di menu profil terdapat biodata diri pengguna.

### Setting

| set ×                                                           |                                                             | ч -<br>9 С ф ж |
|-----------------------------------------------------------------|-------------------------------------------------------------|----------------|
| SIPA                                                            | UMSIDA                                                      | ۹ 🛔            |
| Dashboard O TRANSAK5I                                           |                                                             |                |
|                                                                 | Timoline Profile Settings                                   |                |
| Ryan Dewantoro, S.Kom<br>© 254 🔤 54                             | Full Name<br>Ryan Dewantora, S.Kom                          |                |
| Chaose File<br>Upload                                           | Email                                                       |                |
|                                                                 | Usamame<br>121080200159                                     |                |
| tanical colicinase                                              | Password                                                    | •              |
| 5289577514175                                                   | Phone No<br>6289077814176                                   |                |
| Astriese<br>Den Mioten Rt 2 Rw 2 No.28 Ds. Karangrejo<br>Gempol | Alamat<br>Dsn. Mlaten Rt 2 Rw 2 No.28 Ds. Karangrejo Gempol |                |
| Mewleger noo e<br>Ahmedabad<br>344Eleite                        | Update Profile                                              |                |
| ranagar Sanard of or                                            |                                                             |                |

Dimenu setting penguna bisa merubah bidata diri termasuk mengubah password.

- My Balance
- Inbox
- Account Setting
- Memilih foto profil

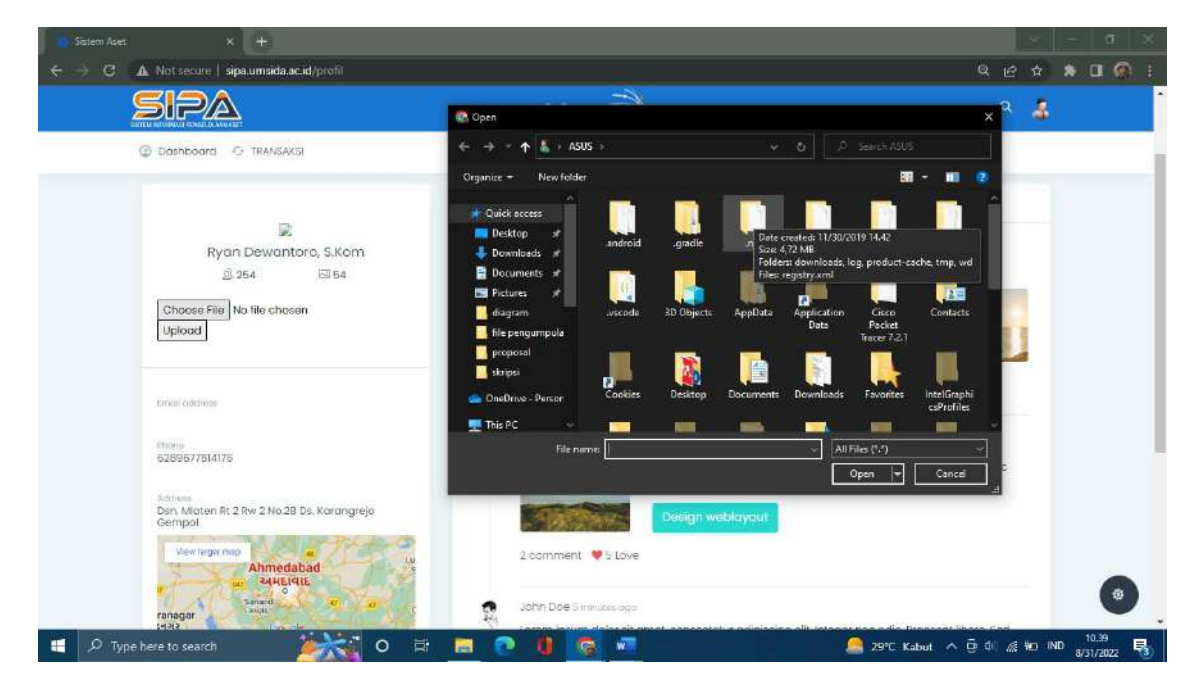

Dimenu ini juga bisa mengubah atau mengupload foro profil.

#### • Logout

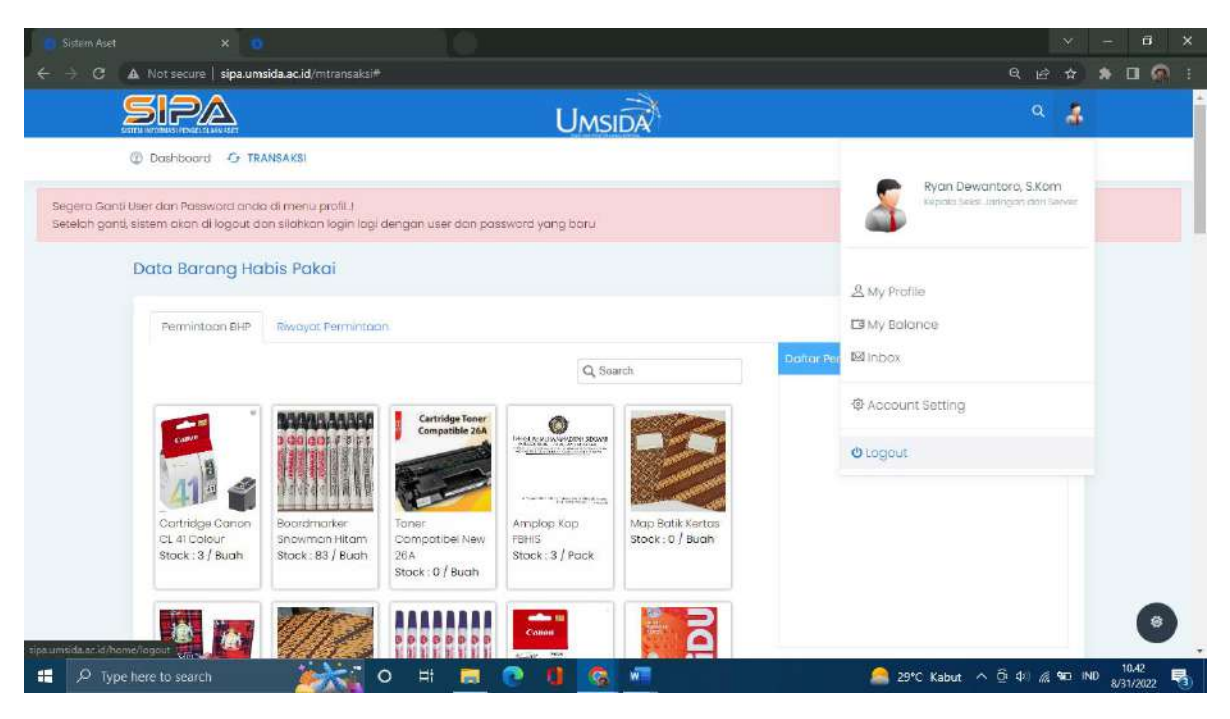

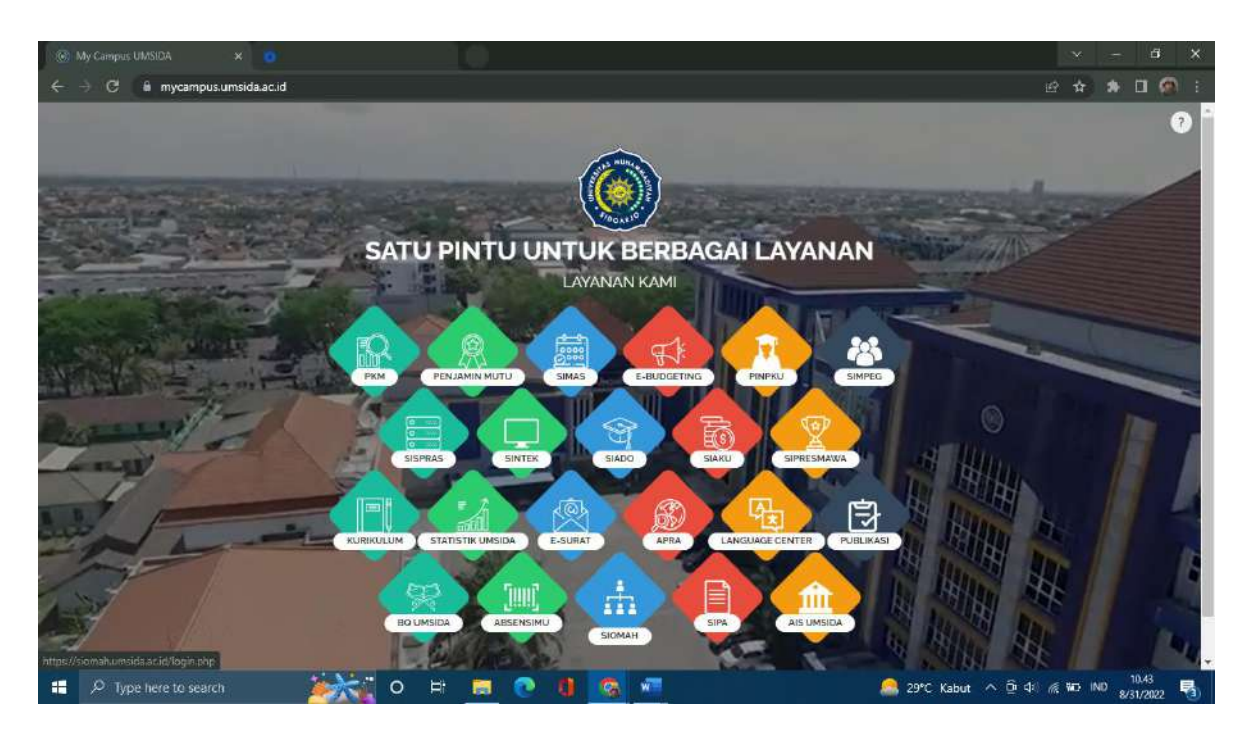

Akan kebali di halaman My Campus Umsida